# iWorx Physiology Lab Experiment

Experiment HN-1

# Auditory and Visual Reflexes

Note: The lab presented here is intended for evaluation purposes only. iWorx users should refer to the User Area on www.iworx.com for the most current versions of labs and LabScribe2 Software.

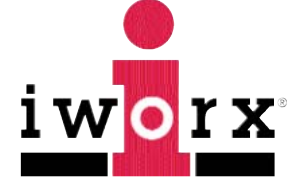

iWorx Systems, Inc.

www.iworx.com

iWorx Systems, Inc. 62 Littleworth Road, Dover, New Hampshire 03820 (T) 800-234-1757 / 603-742-2492 (F) 603-742-2455

LabScribe2 is a trademark of iWorx Systems, Inc. ©2013 iWorx Systems, Inc.

# **Experiment HN-1: Auditory and Visual Reflexes**

#### Background

During our day-to-day lives we detect changes in the environment and react appropriately. An external stimulus is detected by one or more neurons, which sends the sensory information to the central nervous system, where it is processed. If a motor response is initiated, it usually involves a series of action potentials which produce a muscle contraction and a movement of one or more parts of the body. A simple reflex is perhaps the easiest of this type of stimulus-response reaction. A loud sound or something flying at your eye makes you blink, while a tap on the tendon under the knee cap produces the knee-jerk (or myotactic) reflex.

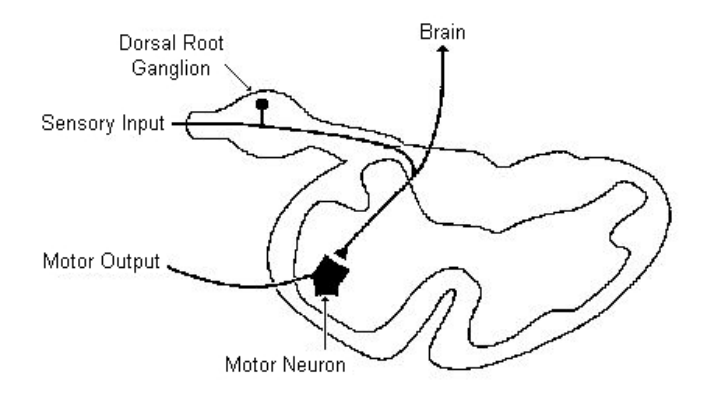

Figure HN-1-B1: A cross section of the spinal cord showing the single synapse between the sensory and the motor neurons involved in the myotactic reflex.

A simple reflex like the myotactic reflex is produced via single synapses between sensory axons and motor neurons. The required circuitry for this reflex is confined to the spinal cord, as shown in Figure <u>HN-1-B1</u>. Sensory information also ascends to higher centers, but the brain is not necessary or required to perform the reflex. More complex reflexes usually involve additional (inter-) neurons and more than one population of motor neurons. Thus, more neurons and synapses are involved, which usually results in a longer delay between stimulus and response and often a more complex response. One example of such a complex response is the flexion withdrawal reflex, where a noxious stimulus to one leg causes withdrawal of the stimulated leg and extension of the other.

In this lab you will study the time taken between a stimulus and the response. These reaction time measurements will be made from an individual subjected to harmless visual and sound stimuli. In addition, the effect of priming and prediction will be examined.

# **Experiment HN-1: Auditory and Visual Reflexes**

#### **Equipment Required**

PC or Mac Computer IXTA data acquisition unit USB cable IXTA power supply EM-220 Event marker

#### **IXTA Setup**

- 1. Place the IXTA on the bench, close to the computer.
- 2. Check Figure T-1-1 in the Tutorial Chapter for the location of the USB port and the power socket on the IXTA.
- 3. Check Figure T-1-2 in the Tutorial Chapter for a picture of the IXTA power supply.
- 4. Use the USB cable to connect the computer to the USB port on the rear panel of the IXTA.
- 5. Plug the power supply for the IXTA into the electrical outlet. Insert the plug on the end of the power supply cable into the labeled socket on the rear of the IXTA. Use the power switch to turn on the unit. Confirm that the red power light is on.

#### **Start the Software**

- 1. Click on the LabScribe shortcut on the computer's desktop to open the program. If a shortcut is not available, click on the Windows Start menu, move the cursor to All Programs and then to the listing for iWorx. Select LabScribe from the iWorx submenu. The LabScribe Main window will appear as the program opens.
- 2. On the Main window, pull down the Settings menu and select Load Group.
- 3. Locate the folder that contains the settings group, IPLMv4.iwxgrp. Select this group and click Open.
- 4. Pull down the Settings menu again. Select the Auditory-VisualReflexes-LS2 settings file.
- 5. After a short time, LabScribe will appear on the computer screen as configured by the Auditory-VisualReflexes-LS2 settings.
- 6. For your information, the settings used to configure the LabScribe software and the IXTA unit for this experiment are programmed on the Preferences Dialog window which can be viewed by selecting Preferences from the Edit menu on the LabScribe Main window.

- 7. Once the settings file has been loaded, click the **Experiment** button on the toolbar to open any of the following documents:
  - Appendix
  - Background
  - Labs
  - Setup (opens automatically)

#### **Event Marker Setup**

- 1. Locate the EM-220 event marker (Figure HN-1-S1), in the iWorx kit.
- 2. Plug the connector to the EM-220 event marker into the EM1 Channel input on the back of the IXTA (Figure HN-1-S2).

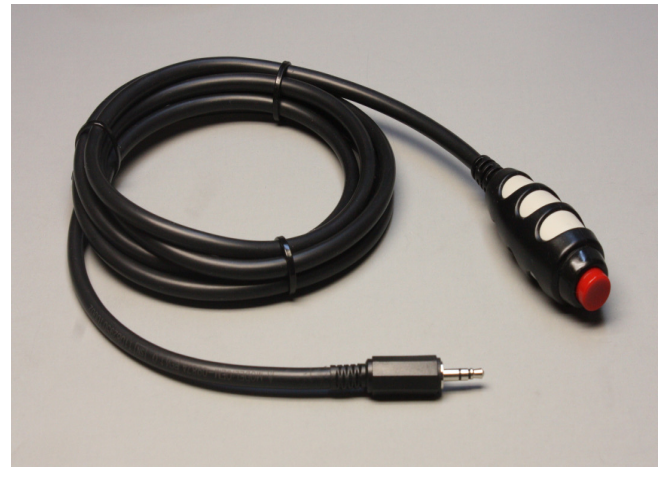

Figure HN-1-S1: The EM-220 event marker.

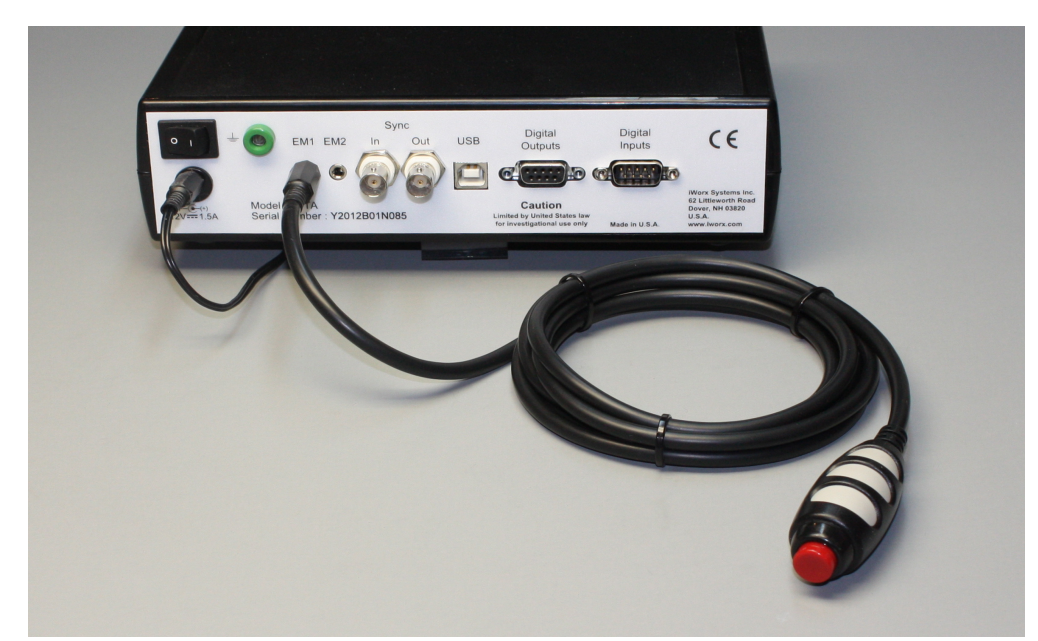

Figure HN-1-S2: The IXTA with the EM-220 event marker.

# **Experiment HN-1: Auditory and Visual Reflexes**

#### **Exercise 1: Reaction Time and Visual Cues**

Aim: To measure the reaction time of a subject to a visual cue.

#### Procedure

- 1. Read all instructions carefully before beginning to record.
- 2. Information for the subject:
  - Instruct the subject to sit in a chair and face the computer screen.
  - He or she should position a hand on the keyboard in a manner that enables the subject to push the F1 key as quickly as possible.
  - Watch the right side of the computer screen and quickly press the F1 key on the keyboard when the signal generated by the event marker first appears.
- 3. Directions for the other student(s):
- Out of sight of the subject, another student should prepare to quietly press and release the button of the event marker (Figure HN-1-L1)
  - In this exercise, the other student(s) will help the subject perform ten trials.

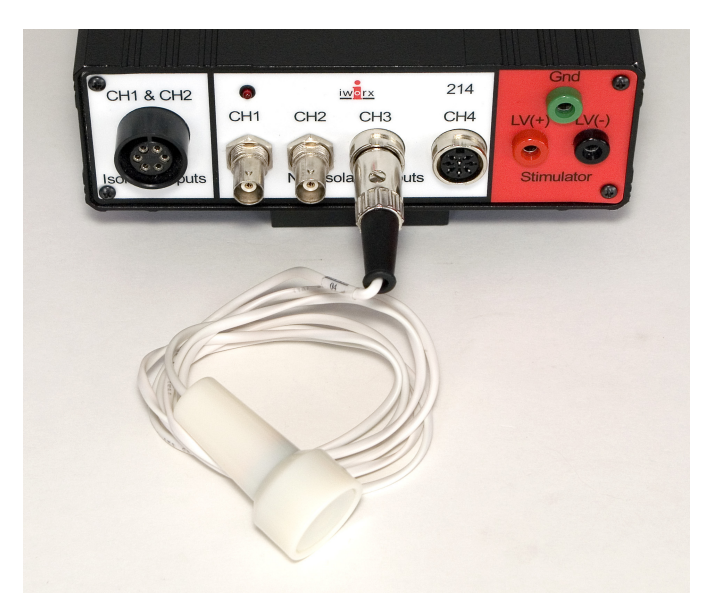

Figure HN-1-L1: The EM-100 event marker connected to an IWX/214.

Warning: In this exercise, it is important to press and release the button of the event marker quietly because any sound could be used by the subject as a cue.

- 4. Type <Subject's Name> Visual Cues in the Mark box to the right of the Mark button. Press the Enter key to mark the recording.
- 5. Click on the Record button.
- 6. Instruct the subject to press the F1 key to mark the recording as soon as he or she sees the visual cue on the right side of the computer screen (Figure HN-1-L2).
- 7. Instruct the subject that the exercise has begun and that a visual cue could appear on the screen at any time
- 8. Use the event marker to deliver ten visual cues to the subject. The cues should not be less than five seconds nor more than ten seconds apart.
- 9. After the tenth cue, click Stop to halt recording.
- 10. Select Save As in the File menu, type a name for the file. Choose a destination on the computer in which to save the file, like your lab group folder). Designate the file type as \*.iwxdata. Click on the Save button to save the data file.

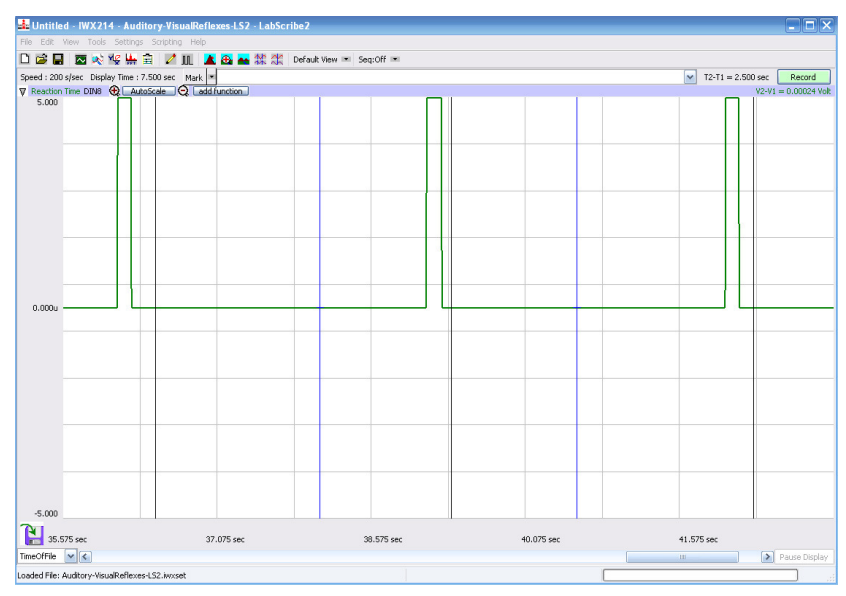

Figure HN-1-L2: Three visual cues, each followed by the subject's response, are displayed on the Main window. Each visual cue is made by pushing the button of the EM-100 event marker momentarily; each response mark is made by the subject pushing the F1 key on the keyboard.

#### Data Analysis

- 1. Scroll to the beginning of the data recorded for Exercise 1 to display the first trial on the Main window.
- 2. Use the Display Time icons to adjust the Display Time of the Main window to show both the visual cue made with the event marker and the mark made by the subject's response on the Main window. This trial can also be selected by:
  - Placing one cursor before the beginning of the visual cue and the second cursor after the mark made by the subject; and

• Clicking the Zoom between Cursors button on the LabScribe toolbar to expand the complete reaction trial to the width of the Main window.

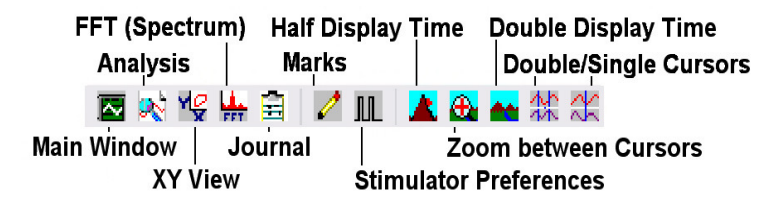

Figure HN-1-L2: The LabScribe toolbar.

- 3. Click on the Analysis window icon in the toolbar (<u>Figure HN-1-L3</u>) or select Analysis from the Windows menu to transfer the data displayed in the Main window to the Analysis window (<u>Figure HN-1-L4</u>).
- 4. Look at the Function Table that is above the display of the Reaction Time channel displayed in the Analysis window. The mathematical function, T2-T1, should appear in this table. The value for T2-T1 is seen in the table across the top margin of the Reaction Time channel.
- 5. Use the mouse to click on and drag a cursor to the onset of the signal used as the visual cue. Drag the other cursor over the mark made by the subject responding to the visual cue.
- 6. Once the cursors are placed in the correct positions for determining the reaction time, record the value for T2-T1 in the Journal. The value can be recorded in the on-line notebook of LabScribe by typing its name and value directly into the Journal. You may also record any data on separate data tables.
- 7. The functions in the channel pull-down menus of the Analysis window can also be used to enter the name and value for T2-T1 into the Journal. To use these functions:
  - Place the cursors at the locations used to measure the reaction time.
  - Transfer the name of the T2-T1 function to the Journal using the Add Title to Journal function in the Reaction Time Channel pull-down menu accessed by clicking the arrow to the left of the channel name.
  - Transfer the value for T2-T1 to the Journal using the Add Ch. Data to Journal function in the Reaction Time Channel pull-down menu.
- 8. Once the reaction time in the first trial is measured and recorded, use the scroll bar at the bottom of the Analysis window to move the data from the second trial onto the window. If needed, use the Display Time icons to adjust the width of the Analysis window to show both the visual cue and the subject's response on the same window.
- 9. Repeat Steps 5 through 7 on the data from the second trial.
- 10. Use the same techniques used in Steps 5 through 8 to measure the reaction times from the other eight trials.
- 11. Once the reaction times in all ten trials have been measured and recorded, open the Journal and use the values to determine the mean reaction time of the subject. Discard the longest and shortest times from the data set, and determine the average of the eight remaining reaction times. Record the mean reaction time for this exercise in <u>Table HN-1-L1</u>.

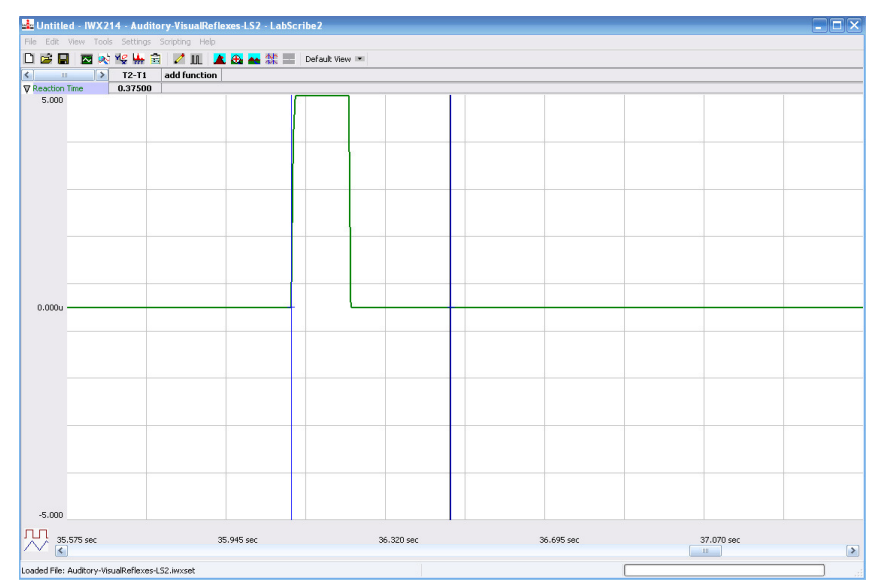

Figure HN-1-L4: A visual cue, followed by the subject's response, are displayed on the Analysis window. The two cursors are positioned at the beginning of the visual cue and on the mark for measurement of the subject's reaction time (T2-T1) in this trial.

#### **Exercise 2: Reaction Time and Auditory Cues**

Aim: To measure the reaction time of a subject to an auditory cue.

#### Procedure

- 1. Cover the computer screen with an opaque piece of construction paper to prevent the subject from seeing any signal on the screen as a visual cue.
- 2. Instruct the subject to:
  - Sit in a chair in front of the computer keyboard.
  - Position a hand on the keyboard in a manner that enables the subject to push the F1 key as quickly as possible.
  - Listen for the click (sound) of the event marker as the other student presses the button and then press the F1 key as quickly as possible.
  - Out of sight of the subject, another student should prepare to sharply tap the button of the event marker to create a auditory cue that is also recorded as a signal on the Reaction Time channel. In this exercise, the subject will perform ten trials.
- 3. Type Auditory Cues in the Mark box that is to the right of the Mark button.
- 4. Click on the Record button. Instruct the subject to press the Enter key on the keyboard to mark the recording with the name of this exercise.
- 5. Instruct the subject that the exercise has begun and that a auditory cue could be heard at any time.

- 6. Use the event marker to deliver ten auditory cues to the subject. The cues should not be less than five seconds nor more than ten seconds apart.
- 7. Instruct the subject to press the F1 key to mark the recording as soon as he or she hears the auditory cue made from the tapping of the event marker.
- 8. After the tenth cue, click Stop to halt recording.
- 9. Select Save in the File menu.

#### Data Analysis

- 1. Use the same technique explained in Exercise 1 to measure and record the reaction times of the subject presented with auditory cues.
- 2. Enter the mean reaction time for this exercise in Table HN-1-2 on page HN-1-5.

#### Questions

- 1. How does the subject's mean reaction time to visual cues compare to his or her mean reaction time to auditory cues?
- 2. What would cause a longer reaction time to one type of cue as compared to another?
- 3. How do your subject's mean reaction times compare to those of other subjects?
- 4. Do all subjects respond more quickly to the same cue?

#### **Exercise 3: Reaction Time and Prompted Auditory Cues**

Aim: To measure the reaction time of a subject to an auditory cue delivered immediately after a verbal prompt.

#### Procedure

Repeat Exercise 2 with an additional step. Before each auditory cue is delivered, tell the subject to get ready to respond to the cue. It is best to use a one word cue before immediately clicking the event marker button.

#### Data Analysis

- 1. Use the same technique explained in Exercise 1 to measure and record the reaction times of the subject presented with prompted auditory cues.
- 2. Enter the mean reaction time for this exercise in <u>Table HN-1-L1L</u>.

#### **Exercise 4: Reaction Time and Predictable Auditory Cues**

Aim: To measure the reaction time of a subject to auditory cues delivered at a predictable interval.

#### Procedure

Repeat Exercise 2 with a predictable interval of five seconds between each auditory cue.

#### Data Analysis

- 1. Use the same technique explained in Exercise 1 to measure and record the reaction times of the subject presented with predictable auditory cues.
- 2. Enter the mean reaction time for this exercise in <u>Table HN-1-L1</u>.

#### Questions

- 1. To which auditory cue did your subject respond most quickly?
- 2. To which auditory cue did your subject respond to most slowly? For what reasons?
- 3. Did your subject respond more quickly or more slowly to same auditory cue as the other members of the class?

Table HN-1-L1: Mean Reaction Times for Different Cues.

| Cue                     | Mean Reaction<br>Time of Your<br>Subject (ms) | Mean Reaction<br>Time of All<br>Subjects (ms) | Shortest Mean<br>Reaction Time in<br>Class (ms) | Longest Mean<br>Reaction Time in<br>Class (ms) |
|-------------------------|-----------------------------------------------|-----------------------------------------------|-------------------------------------------------|------------------------------------------------|
| Visual                  |                                               |                                               |                                                 |                                                |
| Auditory                |                                               |                                               |                                                 |                                                |
| Prompted<br>Auditory    |                                               |                                               |                                                 |                                                |
| Predictable<br>Auditory |                                               |                                               |                                                 |                                                |